## Using E-Funds to Make an Online Payment

(Updated 6/14/2018)

## 1. Seeing your current Lunch Balances and Student Fees and getting to E-Funds

## • Option 1: Through Family Access

On either of these screens you will be able to see your current food service balances and outstanding student fees and choose "<u>Make a Payment</u>" which will take you to the login screen for F-Funds.

| _                                     |                                                                               | T                |                                                           |                 | / \               |                |               |  |
|---------------------------------------|-------------------------------------------------------------------------------|------------------|-----------------------------------------------------------|-----------------|-------------------|----------------|---------------|--|
| Home                                  | Food Servi                                                                    | i¢e              |                                                           |                 |                   |                |               |  |
| II Server and                         | Current Account Balance                                                       |                  | Today's Lunch Menu Lunch Calendar                         |                 |                   | Print Re       |               |  |
| "Forms and<br>Fees Update<br>2015-16" | Marc: \$25.65<br>unch Type: PAID                                              |                  | No lunch menu details are available for the current date. |                 |                   | Marc: F/       |               |  |
| Calendar                              | Marc (Rige Lake High School) View Totals   Make a Payment                     |                  |                                                           |                 |                   |                | Weekly        |  |
| Gradebook                             | here are no payment records for this student.                                 |                  |                                                           |                 |                   |                |               |  |
| Attendance                            | /                                                                             |                  |                                                           |                 |                   | $\backslash$   |               |  |
| Student Info                          |                                                                               |                  |                                                           |                 |                   | $\backslash$   | Marc (F       |  |
| Food Service                          |                                                                               |                  |                                                           |                 |                   |                |               |  |
|                                       |                                                                               |                  |                                                           |                 |                   |                |               |  |
|                                       | Fee Mana                                                                      | gement           |                                                           |                 |                   |                |               |  |
| Home                                  | Inpaid Balance                                                                |                  |                                                           |                 |                   |                |               |  |
| "Forms and<br>Fees Undate             | Marc (Rice Lake High School): 0.00                                            |                  |                                                           |                 |                   |                |               |  |
| 2015-16"                              |                                                                               | e Eake High Gene | 0.00                                                      |                 |                   | •              | 4             |  |
| Calendar                              | Marc (Rice Lake High School) View Fees   View Payments   View Totals   Make a |                  |                                                           |                 |                   |                | Payment       |  |
| Gradebook                             | School<br>Year                                                                | Due Date         |                                                           | Fee Description | Amount<br>Charged | Amount<br>Paid | Amount<br>Due |  |
| Attendance                            | 2015                                                                          | Tue Jul 1, 2014  | Ļ                                                         | 2017 Grad Class | 2.00              | 2.00           | 0.00          |  |
| Student Info                          | 2015                                                                          | Tue Jul 1, 2014  | ļ                                                         | Registration Fe | 14.00             | 14.00          | 0.00          |  |
| Student Into                          | 2015                                                                          | Sat Aug 9, 2014  | 4                                                         | Student Athleti | 25.00             | 25.00          | 0.00          |  |
| Food Service                          | 2015                                                                          | Thu Aug 28, 20   | 14                                                        | Cross Country   | 31.30             | 31.30          | 0.00          |  |
| Schedule                              | 2015                                                                          | Fri Sep 12, 201  | 4                                                         | FBLA            | 20.00             | 20.00          | 0.00          |  |
| Discipline                            | 2015                                                                          | Mon Sep 22, 20   | 014                                                       | Band Trip       | 100.00            | 100.00         | 0.00          |  |
| Test Scores                           | 2015                                                                          | Wed Nov 19, 20   | 014                                                       | Band Trip       | 400.00            | 400.00         | 0.00          |  |
|                                       | 2015                                                                          | Mon Jan 26, 20   | )15                                                       | Band Trip       | 378.00            | 378.00         | 0.00          |  |
| Fee<br>Management                     | 2015                                                                          | Thu Feb 19, 20   | 15                                                        | Band Trip       | 405.57            | 405.57         | 0.00          |  |
|                                       | 2015                                                                          | Thu Mar 5, 201   | 5                                                         | Track           | 10 00             | 10.00          | 0.00          |  |

• Option 2: In E-Funds

• Login to your E-Funds account and balances will show up under each student

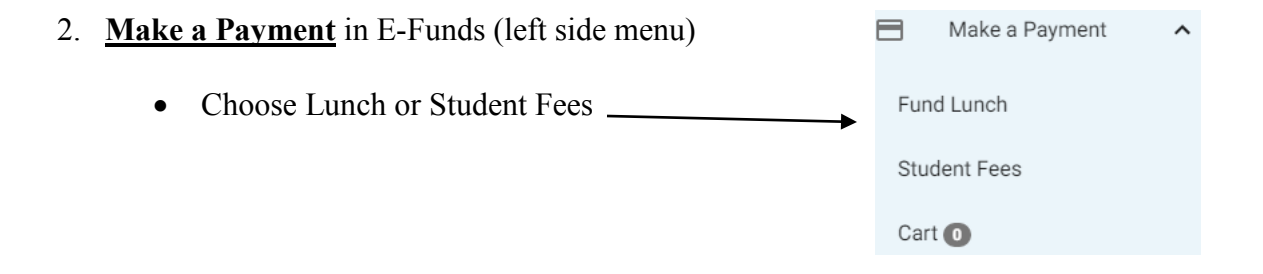

- Fund Lunch
  - $\circ$  Choose a student enter an amount Add to Cart
  - $\circ$  Continue this process until all items are added to the cart for all students
- Student Fees (choose it from left side menu)
  - Choose a student Add fees to cart
  - Continue this process until all items are added to the cart for all students
- "Begin Checkout" (button on the Fund Lunch or Student Fees screen)

**BEGIN CHECKOUT** 

- 3. Review your payment history (if desired)
  - Click on "Payment History" in the left side menu
- 4. Once an e~Funds payment is made, it will show up in Skyward (Family Access) in real time.
- 5. If you have not yet registered for a Family Access account, directions are available on the district's home page at <u>www.ricelake.k12.wi.us</u> Follow the link on the left side for "<u>Skyward Family Access</u>".